## **User Manual - Furnicor Family System**

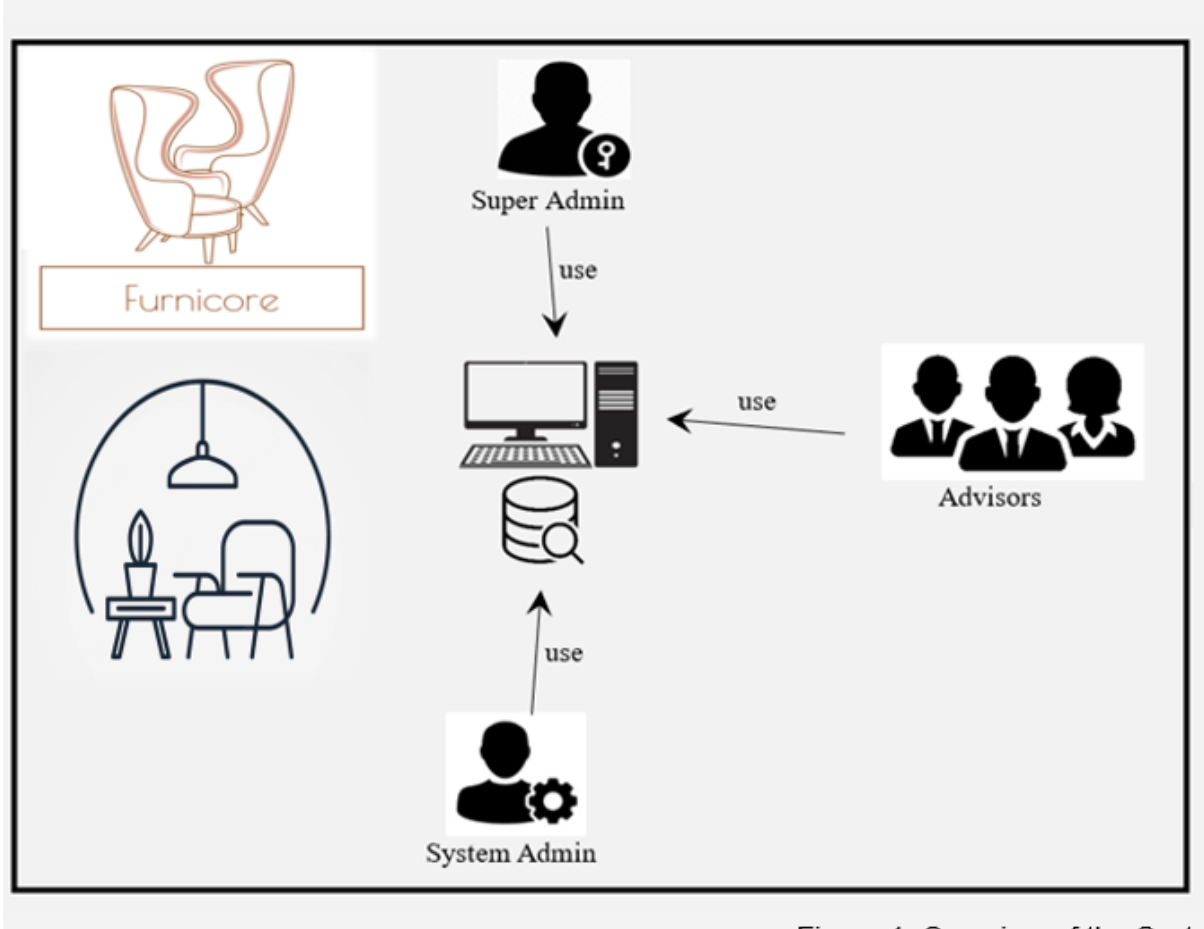

Figure 1. Overview of the Syste

Nick Leeman - 1001516 Valeria Prakopchyk - 1017513 09/10/2022, retake fulltime INF2A

## Index

| First time logging in             | 3  |
|-----------------------------------|----|
| Chapter 1: Members                | 4  |
| Chapter 2: Advisors               | 4  |
| 2.1 Update own password           | 4  |
| 2.2 Manage members                | 4  |
| 2.2.1 Add new member              | 5  |
| 2.2.2 Update / modify member      | 5  |
| 2.2.3 Search and retrieve members | 5  |
| Chapter 3: System admins          | 6  |
| 3.1 Delete member                 | 6  |
| 3.2 Manage advisors               | 6  |
| 3.2.1 Add new advisor             | 6  |
| 3.2.2 Edit / modify advisor       | 7  |
| 3.2.3 Reset password              | 7  |
| 3.2.4 Delete advisors             | 8  |
| 3.3 View logs                     | 8  |
| 3.4 Manage backup                 | 8  |
| 3.4.1 Add new advisor             | 8  |
| 3.4.2 Edit / modify advisor       | 9  |
| Chapter 4: Superadmin             | 10 |
| 4.1 Manage admins                 | 10 |
| 4.1.1 Add new admin               | 10 |
| 4.1.2 Edit / modify admin         | 11 |
| 4.1.3 Reset admins password       | 11 |
| 4.1.4 Delete admin                | 12 |
|                                   |    |

### First time logging in (note to teacher):

1. First log in with the super admin account, go to **Chapter 4**.

# username: superadmin password: Admin321!

- 2. From there make all (member, advisor, system admin accounts (see Chapter 2,3)).
- 3. Read through Chapters to test each functionality.

#### Chapter 1: For members (non-users)

Members are not a part of the system, but their data is stored (can be found in logs).

#### Chapter 2: For advisors (or higher)

Log in with an advisor account (should be added by a (super) admin).

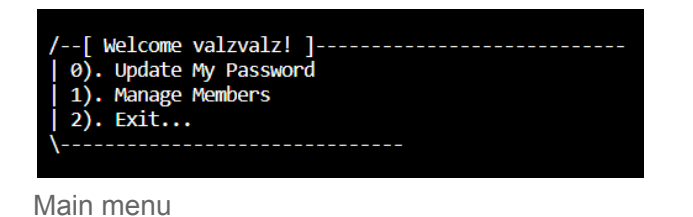

2.1 To update their own password select "0" in the main menu.

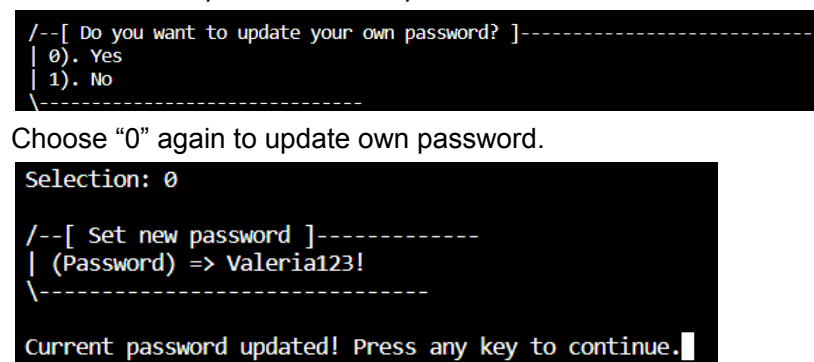

2.2 Advisors can manage members (select "1" in the main menu)

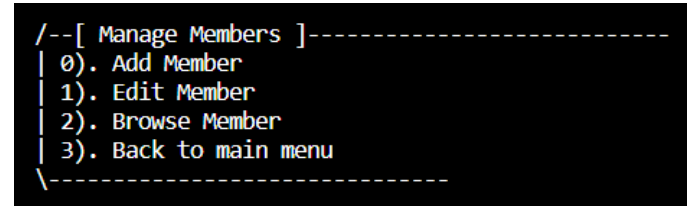

Advisor menu

2.2.1 To add a new member to the system select "0" in the advisor menu.

| <pre>/[ Add new Member ]</pre>                             |
|------------------------------------------------------------|
| <pre>/[ Select City ]</pre>                                |
| Selection: 8<br>Added new Member! Press any key to return. |

Fill in all the asked information and a member will be added to the database.

2.2.2 To modify or update the information of a member in the system select "1" in the advisor menu.

| Selection: 1                           |   |
|----------------------------------------|---|
| /[ Search for Member<br>  (Query) => ■ | ] |

Fill in all the asked information and a member will be added to the database.

2.2.3 To search and retrieve the information of a member select "2" in the advisor menu.

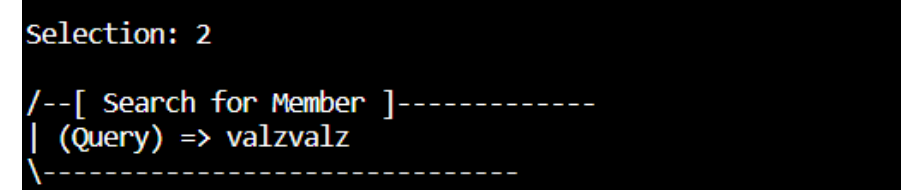

Type username, select index and see information.

#### Chapter 3: For system administrators (or higher)

Log in with an system admin account (should be added by a super admin).

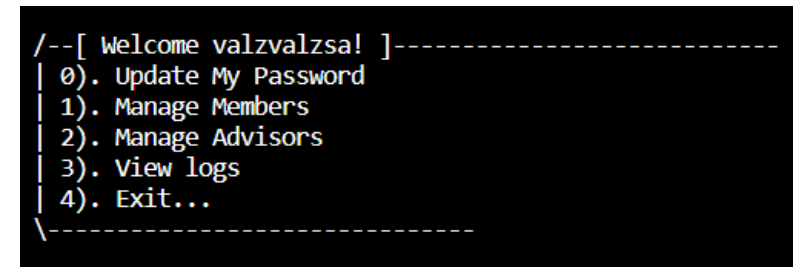

Main menu

3.1 To delete a member's record from the database select "0" in the main menu.

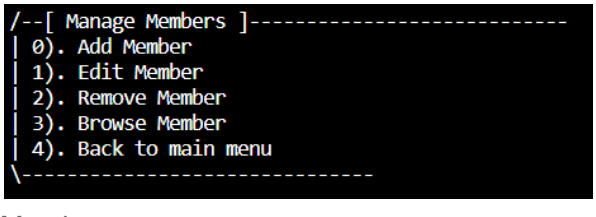

Member menu

Select "2" in the member menu.

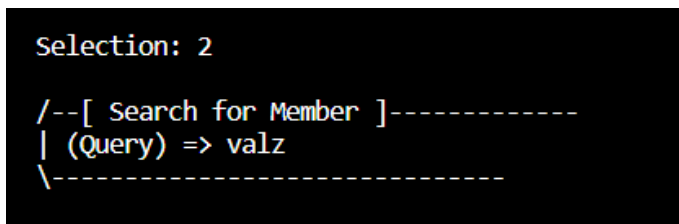

Search for username, input index and delete member from database.

3.2 Manage advisors (select "2" from main menu)

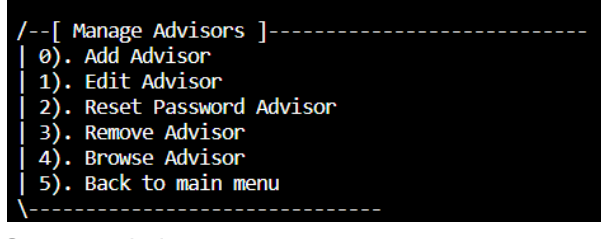

System admin menu

3.2.1 To define and add a new advisor to the system select "0" in the admin menu.

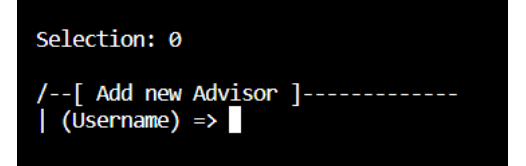

Fill in all the asked information and an advisor will be added to the database.

3.2.2 To modify or update an existing advisor's account and profile select "1" in the admin menu.

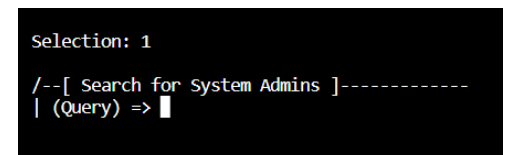

Fill in all the asked information and an edited advisor will be added to the database.

3.2.3 To reset an existing advisor's password (a temporary password) select "2" in the admin menu.

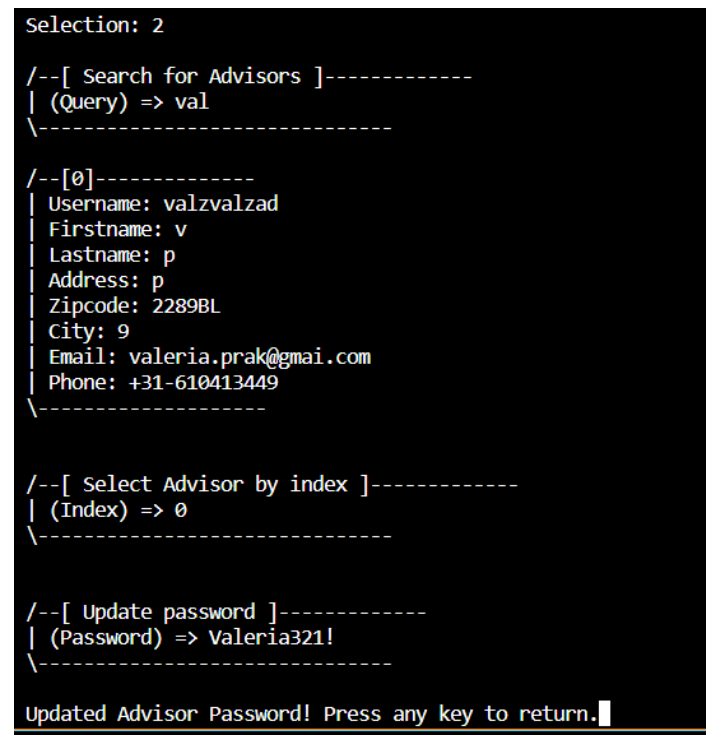

Search username, select index and update password.

3.2.4 To delete an existing advisor's account select "3" in the admin menu.

| Selection: 3                                                                                                    |
|----------------------------------------------------------------------------------------------------|
| /[ Search for Advisors ]<br>  (Query) => va<br>\                                                                                                    |
| <pre>/[0]<br/>Username: valzvalzad<br/>Firstname: v<br/>Lastname: p<br/>Address: p<br/>Zipcode: 2289BL<br/>City: 9<br/>Email: valeria.prak@gmai.com<br/>Phone: +31-610413449<br/>\</pre> |
| /[ Select Advisor by index ]                                                                                                    |
| /[ Do you want to delete selected Advisor? ]                                                                                                    |
| Selection:                                                                                                    |

Fill in all the asked information and an advisor will be deleted from the database.

3.3 To see the logs file(s) of the system select "3" in the main menu.

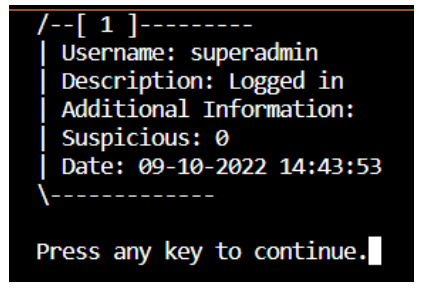

See all logs.

3.4 To make a backup of the system and restore a backup select "4" in the main

menu.

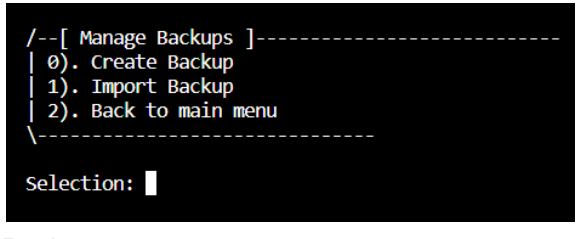

Backup menu

3.4.1 To make backup

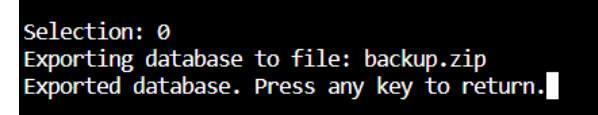

Make a backup.

3.4.2 To restore backup select "1" in backup menu.

Selection: 1
/--[ Import Backup? This will delete current database! ]-----| 0). Yes
| 1). No
\------

Select "0" to confirm deletion.

| Selection: 0                                |
|---------------------------------------------|
| Cleared current database.                   |
| Importing database from file: backup.zip    |
| Imported database. Press any key to return. |

Restore backup.

#### **Chapter 4: For Super administrators**

First log in with the super admin account: username: superadmin password: Admin321!

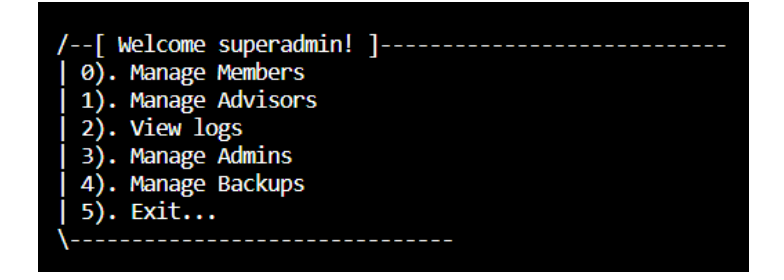

4.1 A super administrator can manage members, advisors and admins (3):

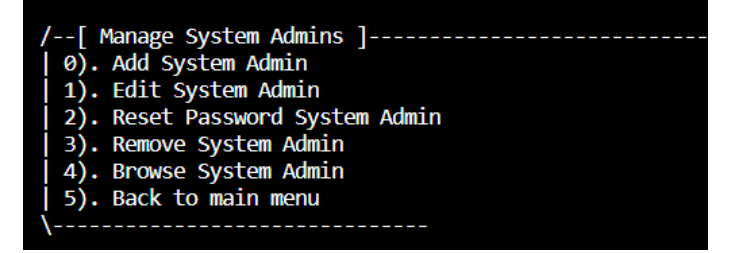

4.1.1 To define and add a new admin to the system select "0" in the menu.

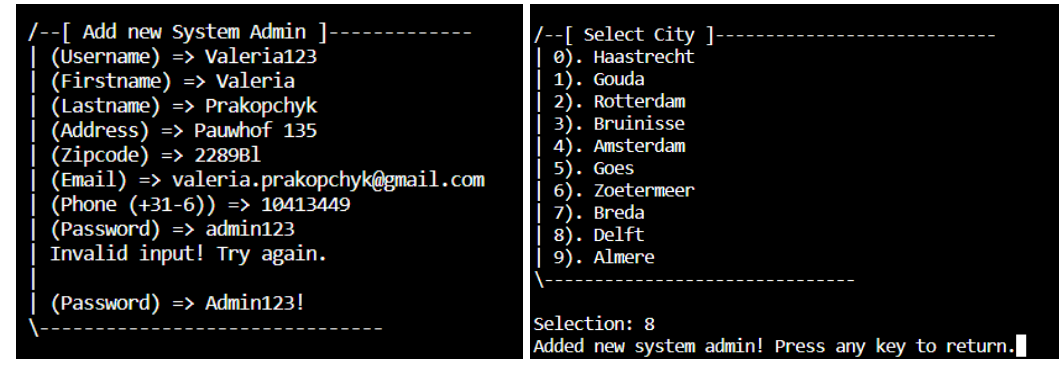

Fill in all the asked information and a member will be added to the database.

4.1.2 To modify or update an existing admin's account and profile select "1" in the menu.

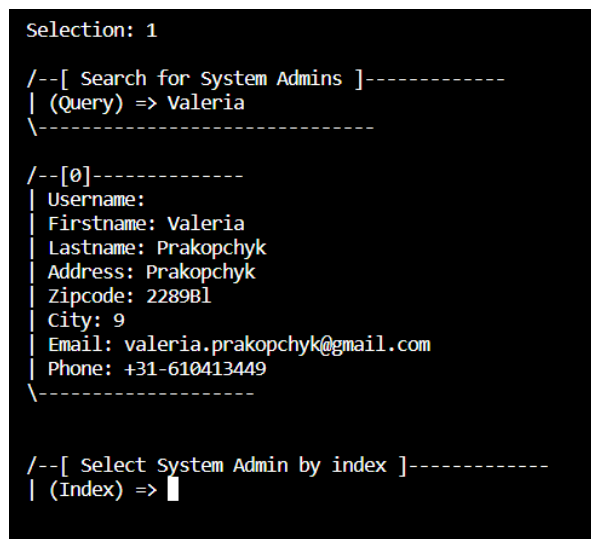

Fill in all the asked information and the edited member will be added to the database.

4.1.3 To reset an existing admin's password select "2" in the menu.

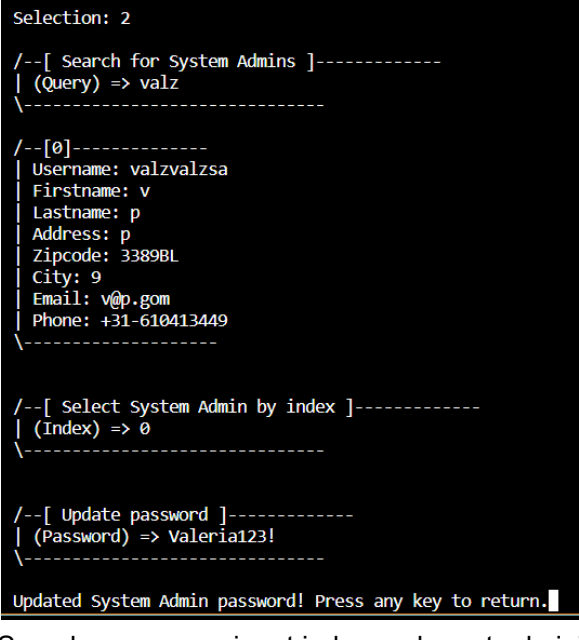

Search username, input index and reset admin's password.

4.1.4 To delete an existing admin's account select "3" in the menu.

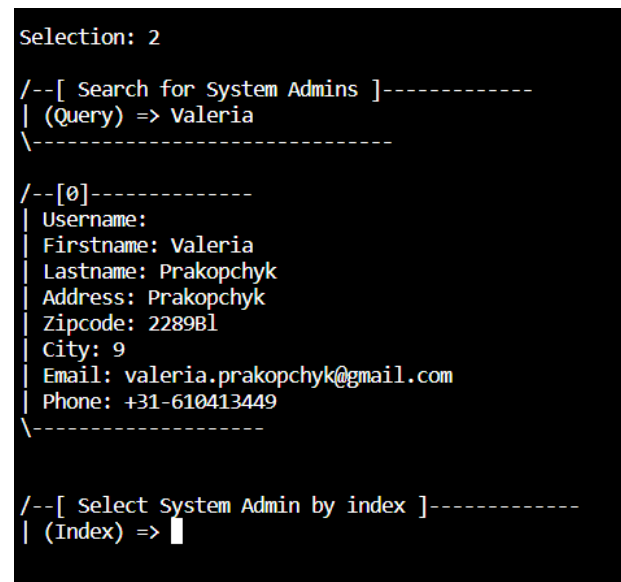

Fill in all the asked information and a member will be removed from the database.